If you are interested in applying for FWS positions, please

- 1. Accept your FWS award offer via Goldlink.
  - a. Information on how to use accept offers via Goldlink can be found <u>here</u>.
- 2. Allow 24-48 hours for the Student Employment website to update.
  - a. On top of having accepted your FWS award, you must also be enrolled in at least 6 hours before the system will create an account for you.
- 3. Search and apply for available FWS positions on the <u>Student Employment Website</u>. To do so:
  - a. Follow the above link to the Student Employment website.
  - b. Select FWS/RSWP Applicants & Employees.
  - c. Select Find a Job.
  - d. Search using the FWS Quick Search options OR Advanced Search.
  - e. Read and agree to the disclaimer.
  - f. Review posting.
  - g. Select the box for each position you wish to apply for and select "Apply for selected jobs."
  - h. Allow the hiring department time to review applications and set up interviews.